## Setting Up SMS Auto-Responders

Springshare will send automated text responses to patrons when an SMS question is sent outside of designated hours.

- 1. Log in to the LibApps dashboard
- 2. Under Admin on the orange toolbar, select Queues

| LibAnswers -     | 1 Dashboard     | Answers - | Social Stats - | Ref. Analytics - | LibChat - | Status Mgmt | 🖨 Admin 👻     | 0    |   |
|------------------|-----------------|-----------|----------------|------------------|-----------|-------------|---------------|------|---|
|                  |                 |           |                |                  |           |             | Account       |      |   |
|                  |                 |           |                |                  |           | _           | Queues        |      |   |
| Hello Kelly.     |                 |           |                | 🗩 LibChat is     | Online .  | LibChat: Y  | Macros        |      | 4 |
|                  |                 |           |                |                  |           |             | LibChat Set-u | цр   |   |
|                  |                 |           |                |                  |           |             | Views         |      |   |
| Administrative A | nnouncement     |           |                |                  |           |             | Manage Cont   | tent |   |
|                  |                 |           |                |                  |           |             | Widgets       |      |   |
| Open Tickets (1  | 1) - Errors (0) | Spam (0)  | Status Posts   |                  |           |             | Trash Can     |      |   |

3. Use the search bar to search for your library and select the Edit icon under Actions

| Showing 1<br>entries) | to 1 of 1 entries (filtered from 108 | total Search:                       | aal training |        |              |        | Previous 1 | Next |
|-----------------------|--------------------------------------|-------------------------------------|--------------|--------|--------------|--------|------------|------|
| ID 🔺                  | Name                                 | Email Address                       | SMS #        | Social | # Tickets    | Shared | Actions    |      |
| 1087                  | AAL Training                         | aaltraining@tblc.libans<br>wers.com | 18135796709  |        | 126 <b>Q</b> | 3      | ୮ ≣        |      |

## 4. Select the SMS tab

| aenerai    | User Access          | Question Form     | Email | Email Templates | Notifications | SMS | Social Media | Language | Back to Queue List |
|------------|----------------------|-------------------|-------|-----------------|---------------|-----|--------------|----------|--------------------|
| ueue Nan   | ne                   |                   |       |                 |               |     |              |          |                    |
| This is wh | at the queue is call | ed in the system. |       |                 |               |     |              |          |                    |
| Name       |                      |                   |       |                 |               |     |              |          |                    |
|            |                      |                   |       |                 |               |     |              |          |                    |

## 5. Follow the

prompts to set your hours of availability in a 24-hour format (the message will send outside of these hours). To enable autoresponders for the whole day, enter 24 - 24 for that day.

 Type your autoresponse and Save

| Optionally, you can setup an autoresponder to send a brie<br>know that your service is only available during certain time                                                           | if message to users who TXT you during the hours when you are NOT available. For example, you may let the use<br>as and that you'll respond as soon as possible.                              |
|----------------------------------------------------------------------------------------------------|----------------------------------------------------------------------------------------------------|
| In the fields below enter the hours during which you are a<br>that each time the auto-responder is triggered it will use u                                                          | vailable. The auto-responder will be triggered every time a message is sent outside the times below. Please not<br>p one of the SMS credits you have (because it is an outgoing SMS message). |
| Enter hours in a 24 hour format (0-24) in your local time<br>responders leave blank all fields below (or fill all fields v<br>You can enter discontinuous times, by separating them | zone, and only enter whole numbers (i.e. no 9:30, or 20:15 - it can only be 9 and 20). To disable auto-<br>vith 0s).<br>with a comma (i.e. "9-11,13-18").                                     |
| Note: To enable auto-responders for the whole day, ent                                                                                                    | ter 24 - 24 for that day.                                                                                                    |
| Mon: You are available from                                                                                                    | 10-17                                                                                                    |
| Tue: You are available from                                                                                                    | 10-17                                                                                                    |
| Wed: You are available from                                                                                                    | 10-17                                                                                                    |
| Thu: You are available from                                                                                                    | 10-17                                                                                                    |
| Fri: You are available from                                                                                                    | 10-17                                                                                                    |
| Sat: You are available from                                                                                                    | 10-17                                                                                                    |
| Sun: You are available from                                                                                                    | 10-17                                                                                                    |
| Autoresponder Text                                                                                                    | Ask a Librarian Training Room will respond to your text after we open at 10:00am.                                                                                                    |